### 研發替代役役男服役證明作業資訊系統作業說明

由用人單位於研發替代役資訊管理系統登錄申請辦理役男服役證明作業,主管機關核定 通過後可由用人單位或役男進行服役證明下載。用人單位之系統作業適用說明(第2頁至第 5頁);役男之系統作業適用說明(第6頁)。

## 【用人單位適用說明】

### 一、線上申請:

(一)請選擇【役男管理】→【服役證明及資料查詢】→【服役證明申請】功能。

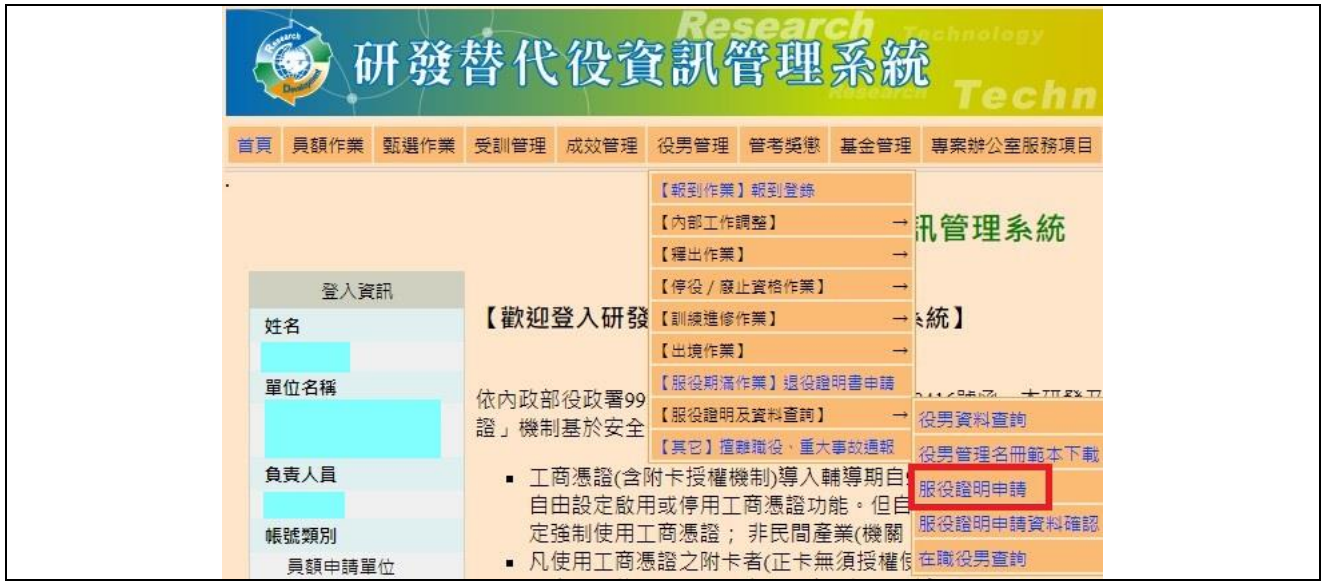

(二)查詢畫面提供役男資料篩選條件,得輸入役男「身分證字號」、「姓名」、「部門」或 「役別」其中一項,或直接點選查詢鍵進服役證明申請-役男清單畫面。

|                     | Re                     | sear | 400  | chnology  | SIT  |      |         |    |  |  |  |  |  |
|---------------------|------------------------|------|------|-----------|------|------|---------|----|--|--|--|--|--|
| 一 研發替代              | 役資訊                    | 曾聖   | 希臘   | 5         |      |      |         |    |  |  |  |  |  |
|                     |                        |      |      | recnn     | 0109 | K    |         |    |  |  |  |  |  |
| 首頁 員額作業 甄選作業 受訓管理 月 | 成效管理 役男管理              | 管考與懲 | 基金管理 | 專案辦公室服務項目 | 系統管理 | 登出   |         |    |  |  |  |  |  |
|                     |                        |      |      |           |      |      |         |    |  |  |  |  |  |
|                     | 服役證明申請                 |      |      |           |      |      |         |    |  |  |  |  |  |
|                     | 役里資料篩選條件               |      |      |           |      |      |         |    |  |  |  |  |  |
|                     | 身分證字號                  |      |      | (部分比對)    |      |      |         |    |  |  |  |  |  |
|                     | 姓名                     | 1    |      | (部分比對)    |      |      |         |    |  |  |  |  |  |
| -                   | 部門                     | 全選 🗸 |      |           |      |      |         |    |  |  |  |  |  |
|                     | 役別                     | 全選   | ~    |           |      |      |         |    |  |  |  |  |  |
|                     |                        | -    | 查询 法 | Re        |      |      |         |    |  |  |  |  |  |
| 9                   |                        |      |      | na.       |      |      |         |    |  |  |  |  |  |
|                     | <b>士管機關度理由之服沿證明</b> 清留 |      |      |           |      |      |         |    |  |  |  |  |  |
| 申請日期部門身分            | 分證統一編號                 | 役別   | 姓名   | 申請用途      |      | 申請狀態 | 服役證明申請表 | 删除 |  |  |  |  |  |
|                     |                        |      |      |           |      |      |         |    |  |  |  |  |  |

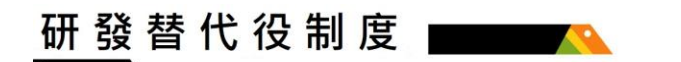

| (三)確認役男資    | *料後,點           | 選申訪  | 青鍵進入   | 服役  | 證明申言        | 清-申請:   | 畫面                  | o            |    |  |  |  |  |  |
|-------------|-----------------|------|--------|-----|-------------|---------|---------------------|--------------|----|--|--|--|--|--|
| 🎯 स         | 發替代             | 役了   | 至訊行    | 管理  | L<br>R<br>R | х<br>Те | <sup>sy</sup><br>ch | sit<br>nolog |    |  |  |  |  |  |
| 首頁 員額作業 甄選作 | 業受訓管理           | 成效管理 | 役男管理   | 管考獎 | 該 基金管理      | 專案辦公室   | 服務項                 | 目 系統管理       | 登出 |  |  |  |  |  |
|             | . 服役證明申請 - 役男清單 |      |        |     |             |         |                     |              |    |  |  |  |  |  |
|             |                 | NO.  | 段役證明申請 | 部門  | 錄用資料        | 役別      | 姓名                  | 身分證統一編號      |    |  |  |  |  |  |
|             |                 | 1    | 申請     | 研。。 |             | 研發替代役   |                     |              |    |  |  |  |  |  |

(四)登錄服役證明申請相關資料:逐一填寫職稱、申請用途、服勤地址、用人單位負責人職 稱及負責人姓名等項目,預覽服役證明申請表無誤後請點選服役證明表送出鍵。

|                                       |      | 研考        | 连栏   | 养代   | 役了                                                                                    | 訊行                       | 管理                 | 系統     | Tech      | no   | sit<br>log |      |        |   |
|---------------------------------------|------|-----------|------|------|---------------------------------------------------------------------------------------|--------------------------|--------------------|--------|-----------|------|------------|------|--------|---|
| 首頁                                    | 員額作業 | 1 甄選作     | F業 受 | 意訓管理 | 成效管理                                                                                  | 役男管理                     | 管考獎懲               | 基金管理   | 專案辦公室服務項  | 夏日 系 | 統管理 登      | 出    |        |   |
| 服役證明申請                                |      |           |      |      |                                                                                       |                          |                    |        |           |      |            |      |        |   |
|                                       |      |           |      | 部門   | 开00                                                                                   |                          |                    |        | 錄用資料      |      |            |      |        |   |
|                                       |      |           |      | 姓名   |                                                                                       |                          |                    |        | 身分證統一編號   |      |            |      |        |   |
|                                       |      |           |      | 職稱   |                                                                                       |                          |                    |        | 役別        | 研發替  | 代役         |      |        |   |
|                                       |      |           | 申詞   | 青用途  | <ul> <li>● 辦理就學</li> <li>○ 兄弟姊妹</li> <li>○ 休學證明</li> <li>○ 其他:</li> <li>金)</li> </ul> | 貸款延期償<br>2人以上同日<br>或保留學籍 | [還。<br>侍服役,申<br>┃・ | 請分發至戶業 | 着地或鄰近地區服行 | 设。   |            | (請詳) | 細紋明申請。 | 用 |
|                                       |      |           | 戶業   | 音地址  | (807)高雄市                                                                              | 三民區, X X                 | (里99鄰X             | X路999號 |           |      |            |      |        |   |
|                                       |      |           | 服勤   | 助地址  | (100)臺北市                                                                              | 中正區, X X                 | (路999號             |        |           |      |            |      |        |   |
|                                       |      | 負責人職稱 董事長 |      |      |                                                                                       |                          |                    |        |           |      |            |      |        |   |
|                                       | 用人單位 |           |      |      |                                                                                       |                          |                    |        |           |      |            |      |        |   |
| ●●●●●●●●●●●●●●●●●●●●●●●●●●●●●●●●●●●●● |      |           |      |      |                                                                                       |                          |                    |        |           |      |            |      |        |   |

| (五)送出資料後,顯示儲存成功言           | R.息。                          |
|----------------------------|-------------------------------|
| 一 研發替代役資訊                  | SIT<br>Y管理系統                  |
| 首頁 員額作業 甄選作業 受訓管理 成效管理 役男管 | 理 管考獎懲 基金管理 專案辦公室服務項目 条統管理 登出 |
| 儲存成功                       |                               |
|                            | 服役證明申請                        |
|                            | 役男資料篩選條件                      |
| 身分證字問                      | (部)分比對)                       |
| 姓名                         | (部分比對)                        |
| 7 8音                       | 9 全選 ✓                        |
| 役別                         | 11 全選 ✓                       |
|                            | [ 查詢 ] · 洁除                   |

#### 二、檢視已送出資料及下載服役證明:

 (一)服役證明資料送出完成後,於主管機關簽辦該筆案件前,用人單位得於【役男管理】→
 【服役證明及資料查詢】→【服役證明申請】功能之服役證明申請畫面下方「主管機關 處理中之服役證明清單」可檢視已送出資料或刪除申請服役證明案件,惟主管機關已簽 辦該筆申請資料後即不可刪除案件。

| 🞯 研發替代            | 役資訊       | 管理系      | Techn       | sit<br>ology |           |    |  |  |  |  |  |  |  |
|-------------------|-----------|----------|-------------|--------------|-----------|----|--|--|--|--|--|--|--|
| 首頁 員額作業 甄選作業 受訓管理 | 成效管理 役男管理 | 管考獎懲 基金管 | 理 專案辦公室服務項目 | 系統管理 登出      |           |    |  |  |  |  |  |  |  |
| 服役證明申請            |           |          |             |              |           |    |  |  |  |  |  |  |  |
|                   |           | 役男資料     | 篩選條件        |              |           |    |  |  |  |  |  |  |  |
|                   | 身分證字號     |          | (部分比對)      |              |           |    |  |  |  |  |  |  |  |
|                   | 姓名        |          | (部分比對)      |              |           |    |  |  |  |  |  |  |  |
|                   | 部門        | 全選 🗸     | 全選 🗸        |              |           |    |  |  |  |  |  |  |  |
|                   | 役別        | 全選 🗸     | ]           |              |           |    |  |  |  |  |  |  |  |
|                   |           | 查詢       | 清除          |              |           |    |  |  |  |  |  |  |  |
|                   | 主         | 管機關處理中   | 之服役證明清單     |              |           |    |  |  |  |  |  |  |  |
| 申請日期部門            | 身分證統一編號   | 役別 姓名    | 申請用途        | 申請狀          | 能 服役證明申請表 | 刪除 |  |  |  |  |  |  |  |
| 111/03/03 研00     | म         | 發替代役     | 辦理就學貸款延期償還  | 用人單1         | 位申 檢視     | 刪除 |  |  |  |  |  |  |  |

# 研發替代役制度

(二)待主管機關簽辦核定通過後,用人單位得於【役男管理】→【服役證明及資料查詢】→ 【服役證明申請】功能之服役證明申請畫面下方「主管機關處理完成之服役證明清單」 下載服役證明書,並將服役證明書轉交役男或通知役男於研發替代役資訊管理系統登錄 下載。(用人單位或役男須於主管機關簽辦核定通過後10日內登錄下載,逾期須由用人 單位重新申請)

| Ø               | 研發                          | 替代    | 役資     | 訊    | 管理   | 系統               | Technology<br>Techn | sit    |     |         | 21    |  |  |
|-----------------|-----------------------------|-------|--------|------|------|------------------|---------------------|--------|-----|---------|-------|--|--|
| 首頁 員額作          | 業 甄選作業                      | 受訓管理  | 成效管理   | 役男管理 | 管考獎懲 | 基金管理             | 專案辦公室服務項目           | 系統管理 🚆 | 出   |         |       |  |  |
| 服役證明申請          |                             |       |        |      |      |                  |                     |        |     |         |       |  |  |
| 役男資料篩選條件        |                             |       |        |      |      |                  |                     |        |     |         |       |  |  |
|                 |                             |       | 身分     | 〕證字號 |      |                  | (部分比對)              |        |     |         |       |  |  |
|                 |                             |       |        | 姓名   |      |                  | (部分比對)              |        |     |         |       |  |  |
|                 |                             |       |        | 部門   | 全選 🗸 |                  |                     |        |     |         |       |  |  |
|                 |                             |       |        | 役別   | 全選   | ~                |                     |        |     |         |       |  |  |
|                 |                             |       |        |      |      | 查詢》              | 冒除                  |        |     |         |       |  |  |
|                 |                             |       |        | 主律   | 管機關處 | <sup>還理</sup> 中之 | 服役證明清單              |        |     |         |       |  |  |
| 申請日期            | 部門                          | 9     | 身分證統一編 | 號    | 役別   | 姓名               | 申請用途                | 申      | 請狀態 | 服役證明申請  | 表删除   |  |  |
|                 |                             |       |        |      |      |                  |                     |        |     |         |       |  |  |
| 主管機關處理完成之服役證明清單 |                             |       |        |      |      |                  |                     |        |     |         |       |  |  |
| 申請日期            | 部門                          | 身分證統一 | 編號 征   | 役別   | 姓名   |                  | 申請用途                | 申請批    | 態   | 服役證明申請表 | 服役證明書 |  |  |
| 111/03/03       | 研。。                         |       | 研發     | 替代役  |      | 辦理就學             | 貸款延期償還              | 核定通    | 過   | 檢視      | 下載    |  |  |
|                 | ※請於10日內下載「服役證明書」檔案,逾期請重新申請。 |       |        |      |      |                  |                     |        |     |         |       |  |  |

## 【役男適用說明】

### 一、服役證明下載:

(一)待主管機關簽辦核定通過後,役男請選擇【役男管理】→【服役證明及資料查詢】服役
 證明下載功能。

| Ó                 | h   | 开發    | 替代     | 役了   | t訊管理      | 系統   | 202 | sır<br>Technology |  |  |
|-------------------|-----|-------|--------|------|-----------|------|-----|-------------------|--|--|
| 首頁 成刻             | 效管理 | 役男管理  | 管考獎懲   | 基金管理 | 專案辦公室服務項目 | 系統管理 | 登出  |                   |  |  |
| •                 |     | 【訓練進修 | 作業】訓練道 | 修查詢  |           |      |     |                   |  |  |
|                   | 理系統 |       |        |      |           |      |     |                   |  |  |
| (服役證明及資料查詢)服役證明下載 |     |       |        |      |           |      |     |                   |  |  |

(二)得於服役證明下載畫面下方「主管機關處理完成之服役證明清單」直接點選下載鍵下載 服役證明書。(役男須於主管機關簽辦核定通過後10日內登錄下載,逾期須由用人單位重新 申請)

| Ø         | 一一一一。<br>研發替代役資訊管理系統<br>Technolog                                              |           |          |        |      |      |       |  |  |  |  |  |  |  |
|-----------|--------------------------------------------------------------------------------|-----------|----------|--------|------|------|-------|--|--|--|--|--|--|--|
| 首頁 成效管    | 理 役男管理                                                                         | 管考獎徽 基金管理 | 專案辦公室服務項 | 目 系統管理 | 登出   |      |       |  |  |  |  |  |  |  |
|           | 服役證明下載                                                                         |           |          |        |      |      |       |  |  |  |  |  |  |  |
| 申請日期      | 部門                                                                             | 身分證統一編號   | 役別       | 姓名     | 申請用途 | 申請狀態 | 服役證明書 |  |  |  |  |  |  |  |
| 111/03/03 | 111/03/03         研oo         研發替代役         解理就學貸款延期償還         核定通過         下載 |           |          |        |      |      |       |  |  |  |  |  |  |  |
|           | ※請於10日內下載「服役證明書」檔案,逾期請重新申請。                                                    |           |          |        |      |      |       |  |  |  |  |  |  |  |

※如有任何資訊管理系統操作問題,歡迎洽詢研發替代役專案辦公室聯絡窗口 (02-8969-2099)。

6